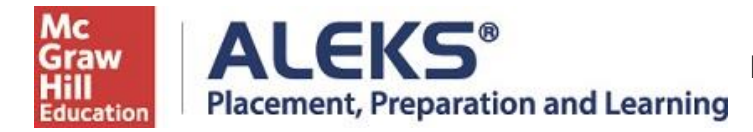

## **Student Registration Instructions**

Follow the steps below to register for and access ALEKS Placement Prep & Learning, PPL. For help with registration, contact ALEKS Customer Support (800-258-2374; <u>support.aleks.com</u>).

#### Step 1: Visit www.aleks.com and select SIGN UP NOW!

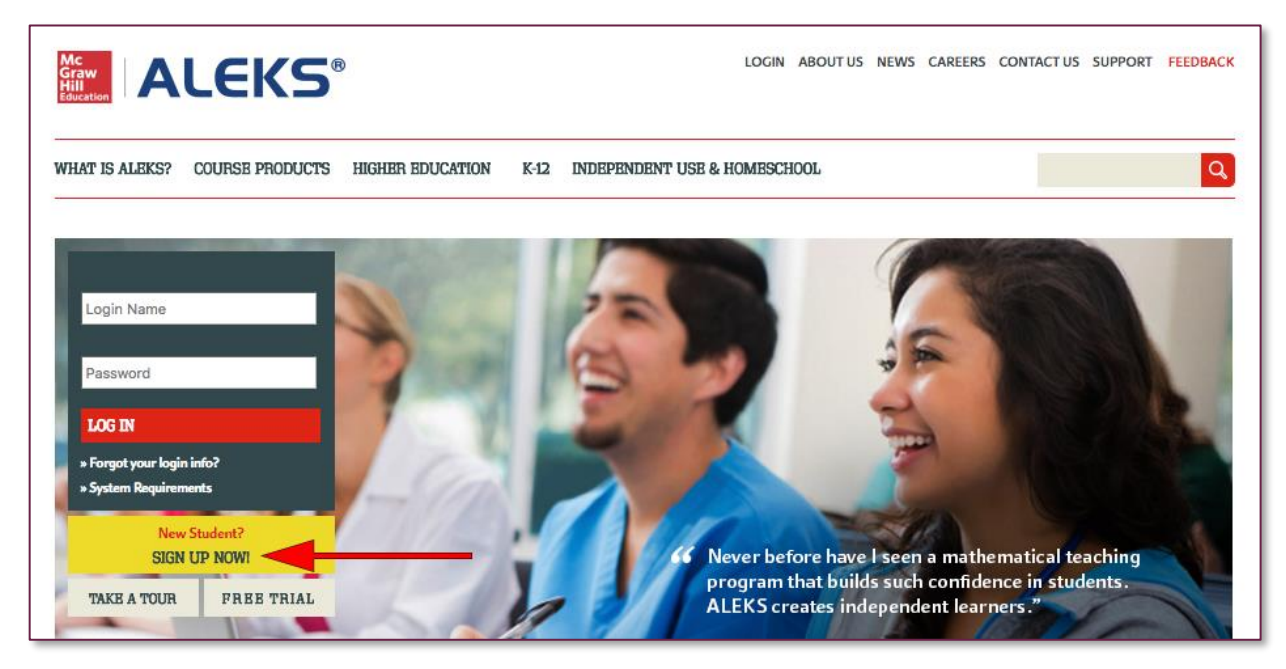

Step 2: Enter the 10-character ALEKS code WFJUL-WRRV6 into the Course Code box. Then select Continue.

| K-12 // Higher Education                                                            | i a glassi                                    |                                                           |
|-------------------------------------------------------------------------------------|-----------------------------------------------|-----------------------------------------------------------|
| Register here if you a<br>ALEKS with your cla<br>10-character course<br>instructor. | are a new stu<br>ss. To begin,<br>code you re | udent and need to use<br>, enter your<br>ceived from your |
| Course code:                                                                        | -                                             | * CONTINUE                                                |
| What's this?<br>I don't have a course o                                             | code »                                        |                                                           |

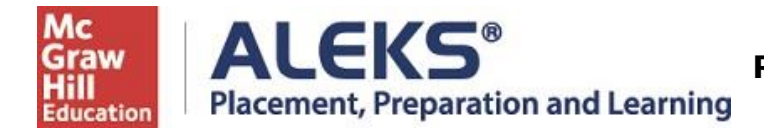

**Step 3:** Verify Your **Class** is **RCTC Optional Math Placement Cohort, Starting May 2023** and the **Institution** is **Rochester Community and Technical College**. If the information is incorrect, select **(Cancel)** to re-enter the ALEKS Code. If the information is correct, select **Confirm**.

# Confirm Class Information

You are about to be enrolled in the following ALEKS class. Check the class details carefully.

| Class Code:  | WFJUL-WRRV6                                               |
|--------------|-----------------------------------------------------------|
| Class:       | RCTC Optional Math Placement<br>Cohort, Starting May 2023 |
| Subject:     | Higher Education Math Placement                           |
| Class Dates: | 04/27/2023 - 04/13/2029                                   |
| Institution: | Rochester Community and Technical<br>College              |
| Cancel Cor   | firm                                                      |

**Step 4:** Select **"No, I have never used ALEKS before."** Then select **Continue.** *NOTE: Even if you have used ALEKS before, you still must select the first option to create a new ALEKS account for* **RCTC Optional Math Placement Cohort, Starting May 2023.** 

| 1 Confirm Class           |                      | 2 Account Status | 3 | Regis |
|---------------------------|----------------------|------------------|---|-------|
| Welcome to AL             | EKS!                 |                  |   |       |
| lave you used ALEKS befor | e?                   |                  |   |       |
| 🗯 💿 No, I have never use  | d ALEKS before.      |                  |   |       |
| O Yes, I have an ALEK     | S login name.        |                  |   |       |
| ALEKS Login Name:         |                      |                  |   |       |
| Password:                 |                      |                  |   |       |
|                           | l forgot my login in | formation »      |   |       |

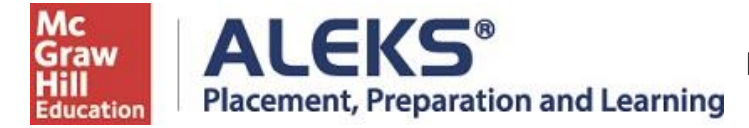

**Step 5:** Complete the Student Information and be sure to write down the password you create. Agree to the **Terms of Use** and then select **Continue.** 

| Registration   eds marked with * are required.    Enter Your Personal Information                                                                                                    | Confirm Class        |                                  | 2 Account Status                                    | 3 Registration |
|----------------------------------------------------------------------------------------------------|----------------------|----------------------------------|-----------------------------------------------------|----------------|
| eds marked with * are required.  Enter Your Personal Information  *First name  Middle Initial  *Last name  Last name  Enter Your Email Address and Student ID  *Email address Example: myname@schoolmail.edu  If you have a Student ID number that was assigned to you by your school, you can enter it below.  Student ID  Password Choose a Password  *Password  *Password  *Verify Password  *Verify Password  *Verify Password  * Larm sof Use  a gree to the Terms of Use  a gree to the Terms of Use                                                                                                    | egistration          |                                  |                                                     |                |
| Enter Your Personal Information     *First name   Middle initial   *Last name   *Last name <td>elds marked with * a</td> <td>e required.</td> <td></td> <td></td> | elds marked with * a | e required.                      |                                                     |                |
| *First name   Middle initial   *Last name   *Last name   Enter Your Email Address and Student ID   *Email address   Example: myname@schoolmail.edu   If you have a Student ID number that was assigned to you by your school, you can enter it below.   Student ID   Choose a Password   *Password   (case sensitive)   *Verify Password   *Verify Password   *Verify Password   I agree to the Terms of Use                                                                                                    | Enter Your Persor    | nal Information                  |                                                     |                |
| *First name   Middle initial   *Last name   *Last name   Enter Your Email Address and Student ID   *Email address   Example: myname@schoolmail.edu   If you have a Student ID number that was assigned to you by your school, you can enter it below.   Student ID   Learn more   Choose a Password (case sensitive) • No spaces • Verity Password • Verity Password • 1 agree to the Terms of Use I agree to the Terms of Use                                                                                                    |                      |                                  |                                                     |                |
| Middle initial   *Last name   Enter Your Email Address and Student ID   *Email address   Example: myname@schoolmail.edu   If you have a Student ID number that was assigned to you by your school, you can enter it below.   Student ID   Learn more   Choose a Password (case sensitive) • Verify Password • Verify Password • Verify Password I agree to the Terms of Use                                                                                                    | *First name          |                                  |                                                     |                |
| *Last name   Enter Your Email Address and Student ID   *Email address   Example: myname@schoolmail.edu   If you have a Student ID number that was assigned to you by your school, you can enter it below.   Student ID   Learn more   Choose a Password   (case sensitive)   *Verify Password   ?Verify Password   @ 1 agree to the Terms of Use                                                                                                    | Middle initial       |                                  |                                                     |                |
| Enter Your Email Address and Student ID                                                                                                    | *Last name           |                                  |                                                     |                |
| •Email address   Example: myname@schoolmail.edu   If you have a Student ID number that was assigned to you by your school, you can enter it below.   Student ID   Student ID   Choose a Password   (case sensitive)   •Password   (case sensitive)   •Verify Password   •Verify Password   • 1 letter   Review and Accept Terms of Use   I agree to the Terms of Use                                                                                                    | Enter Your Email     | Address and Student ID           |                                                     |                |
| *Email address   Example: myname@schoolmail.edu   If you have a Student ID number that was assigned to you by your school, you can enter it below.   Student ID     Learn more   Choose a Password   (case sensitive)   *Password   (case sensitive)   *Verify Password   ? Verify Password   @ 1 letter   Review and Accept Terms of Use     agree to the Terms of Use                                                                                                    |                      |                                  |                                                     |                |
| If you have a Student ID number that was assigned to you by your school, you can enter it below.   Student ID Learn more   Choose a Password <ul> <li>B-14 characters</li> <li>No spaces</li> <li>No spaces</li> <li>1 number</li> <li>1 letter</li> </ul> Review and Accept Terms of Use   I agree to the Terms of Use                                                                                                    | *Email address       | Example: myname@schoolmail.ed    | u                                                   |                |
| Student ID Learn more   Choose a Password <ul> <li>8-14 characters</li> <li>No spaces</li> <li>No spaces</li> <li>No spaces</li> <li>1 number</li> <li>1 letter</li> </ul> Review and Accept Terms of Use   I agree to the Terms of Use                                                                                                    | lf you have a Stude  | nt ID number that was assigned t | o you by your school, you can enter it bel          | ow.            |
| Choose a Password   *Password   (case sensitive)   *Verify Password   ○ No spaces   ○ 1 number   ○ 1 letter   Review and Accept Terms of Use   □ 1 agree to the Terms of Use                                                                                                    | Student ID           |                                  | Learn more                                          |                |
| *Password<br>(case sensitive)                                                                                                    | Choose a Passwo      | ord                              |                                                     |                |
| (case sensitive)                                                                                                    | *Password            |                                  | ⊘ 8-14 characters                                   |                |
| I letter       Review and Accept Terms of Use       I agree to the Terms of Use                                                                                                    | (case sensitive)     |                                  | <ul> <li>⊘ No spaces</li> <li>⊘ 1 number</li> </ul> |                |
| Review and Accept Terms of Use                                                                                                    | terry rassword       |                                  | 🖉 🖉 1 letter                                        |                |
| I agree to the <u>Terms of Use</u>                                                                                                    | Review and Acce      | pt Terms of Use                  |                                                     |                |
|                                                                                                    |                      | Terms of Lise                    |                                                     |                |
|                                                                                                    | Lagras to the        | Terms OF USE                     |                                                     |                |
|                                                                                                    | I agree to the       |                                  |                                                     |                |

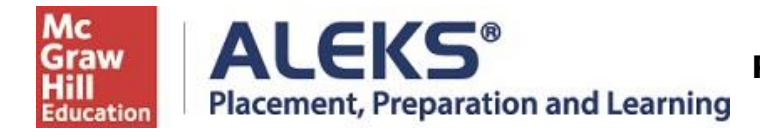

**Step 6:** You'll next see your Login Name generated by ALEKS. A confirmation email will be sent to the email address you provided that includes your Login Name. Be sure to save this information.

| LEKS®                                     |                                                   |                                                                |                     |
|-------------------------------------------|---------------------------------------------------|----------------------------------------------------------------|---------------------|
| 1 Confirm Class                           |                                                   | 2 Account Status                                               | 3 Registratio       |
| Login Infori                              | mation                                            |                                                                |                     |
| You are now enrolle<br>Make sure to remen | d in Higher Education N<br>ber your login name ar | flath Placement.<br>nd password. You will need them every time | you login to ALEKS. |
| Login Name:                               | SSMITH15654                                       |                                                                |                     |
|                                           |                                                   |                                                                |                     |
|                                           |                                                   |                                                                |                     |
|                                           |                                                   |                                                                |                     |
|                                           |                                                   |                                                                |                     |
|                                           |                                                   |                                                                |                     |

Step 7: On the next screen select Continue.

| ALEKS                                   |                  |                |        |
|-----------------------------------------|------------------|----------------|--------|
| 1 Confirm Class                         | 2 Account Status | 3 Registration | (4) Ap |
| Apply Access                            |                  |                |        |
| Do you have an access code?             |                  |                |        |
| No, I need to purchase                  | an access code.  |                |        |
| O Yes, I have an access of Access Code: | ode.<br>         | 0              |        |
| Cancel Continue                         |                  |                |        |

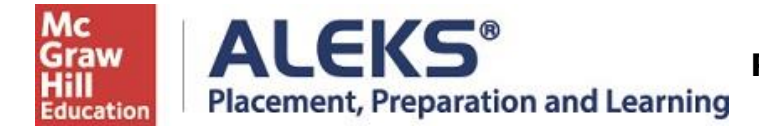

## Step 8: Find Rochester Comm & Tech College and select Continue.

| Additional Information                                                                                   | Product I                 | nformation                             |                                    |                 |
|----------------------------------------------------------------------------------------------------|---------------------------|----------------------------------------|------------------------------------|-----------------|
| Personal Information                                                                                     | ALEKS Plac<br>Learning (A | cement, Preparation, and<br>ALEKS PPL) | Mc<br>Graw                         |                 |
| Email Address                                                                                            | Price: \$21.0             | 21                                     | Fill<br>Education<br>product image |                 |
| daniel.froelich@rctc.edu                                                                                 |                           |                                        | not available                      |                 |
| School                                                                                                   |                           |                                        |                                    |                 |
| Country                                                                                                  |                           |                                        |                                    |                 |
| United States                                                                                            |                           | Start typing "Ro                       | ochester Comm'                     | " in the school |
| School Search                                                                                            |                           | search and you                         | will then select                   | •               |
| Please type at least 3 characters before searching.                                                      |                           | Rochester Com<br>Rochester , MN        | m & Tech Colle                     | ze              |
| ✓ By clicking "Continue", I confirm that I have read and agree to the terms                              |                           |                                        |                                    |                 |
| of the McGraw Hill Terms of Use 🗅, the Consumer Purchase Terms 🗅 if<br>applicable, and Privacy Notice 🖒. |                           |                                        |                                    |                 |
|                                                                                                    |                           |                                        |                                    |                 |
| Cancel Continue                                                                                          |                           |                                        |                                    |                 |

### Step 9: Enter your Billing Address and select Review Order

| Billing Address                                                                                                   |                                                     |
|----------------------------------------------------------------------------------------------------|-----------------------------------------------------|
| For credit card purchases, please enter billing information exactly as it<br>appears on your credit card account. | Order Information                                   |
| All fields are required unless noted otherwise.                                                                   | ALEKS Placement, Preparation, and Learning \$21.01  |
| First Name Last Name                                                                                              | Graw (ALEKS PPL)<br>ISBN: 0077727657<br>Quantity: 1 |
| Country                                                                                                    | Access:<br>This product has unlimited access.       |
| United States                                                                                                    | Subtotal: \$21.01                                   |
| Street Address                                                                                                    | Tax (exemptions):                                   |
|                                                                                                    | Total: \$21.01                                      |
| Unit (optional)                                                                                                   |                                                     |
| Apt, Suite, Building, Floor, etc.                                                                                 |                                                     |
| City/Town                                                                                                    |                                                     |
| State/Province Postal/Zip Code                                                                                    |                                                     |
| MINNESOTA                                                                                                    |                                                     |
| Phone Number What is this for?                                                                                    |                                                     |
|                                                                                                    |                                                     |
| * This product is accessed online and does not require shipping.                                                  |                                                     |
| CANCEL REVIEW ORDER >                                                                                             |                                                     |

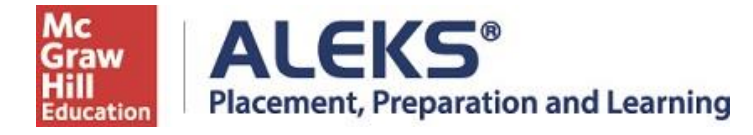

Step 10: Review order for ALEKS PPL – You will pay \$25 (\$21.01 + 3.99 Service Fee) plus tax

| Your        | Order                                                                                                    |                     |                                     |                             |
|-------------|----------------------------------------------------------------------------------------------------|---------------------|-------------------------------------|-----------------------------|
| Product Ini | ſo                                                                                                    | Format              | Price                               | Total                       |
|             | ALEKS Placement,<br>Preparation, and Learning<br>(ALEKS PPL)<br>ISBN: 0077727657<br>Access:<br>This product has unlimited access. | DIGITAL ACCESS      | \$21.01                             | s21.01                      |
|             |                                                                                                    | Are you tax exempt? | Subtotal:<br>Service Fee: ①<br>Tax: | \$21.01<br>\$3.99<br>\$1.55 |
|             |                                                                                                    |                     | Order Total:                        | \$26.55                     |

Step 11: Enter your Payment Information and Place Order

| Payment I                                                        | nformatior                                               | ו                       |
|------------------------------------------------------------------|----------------------------------------------------------|-------------------------|
| Card Holder Name:                                                |                                                          |                         |
| Credit Card<br>Number:                                           |                                                          |                         |
| Expiration Date:                                                 | Expiration Mont $\checkmark$                             | Expiration Year 🗸       |
| CVC Number:                                                      |                                                          |                         |
| By clicking <b>"Place Order"</b> , I<br>Use, Consumer Purchase T | confirm that I have read and<br>erms and Privacy Notice. | d agree to the Terms of |
| REVIEW ORDER                                                     |                                                          | PLACE ORDER             |

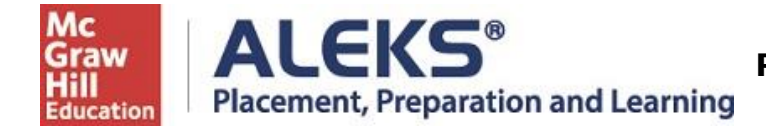

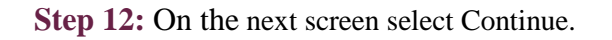

| man         | lagement expent  | ence!                             |
|-------------|------------------|-----------------------------------|
| Class 100 : | Class 200 :      | Class 200 :                       |
| Add a class | Enter your class | Check your account<br>information |

#### Step 10: Take your initial proctored Math Placement Assessment

If you are at the placement center continue by clicking on the title, **RCTC Optional Math Placement Cohort, Starting May 2023** to enter your Math Placement Assessment.

If you are setting this up prior to your placement testing time. Make sure you have contacted your advisor to have a scheduled placement time set up.

# You'll need your Login Name and Password each time you log into ALEKS PPL.

Visit <u>www.aleks.com</u> and enter your login credentials.